## Guía de Inicio Rápido

Primeros pasos con Raven Scanner

## Raven Scanner Standard

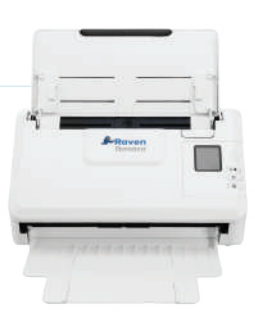

Obtenga un producto GRATIS. Visite Raven.com/freeproduct

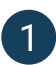

## Instalación de controladores de escritorio y del escáner Raven

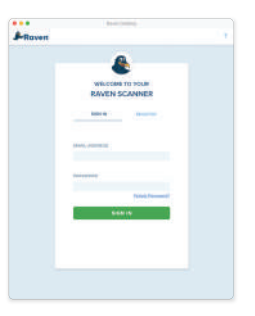

**1.1** Descargue Raven Desktop desde **Raven.com/Desktop** e instálelo en su computadora.

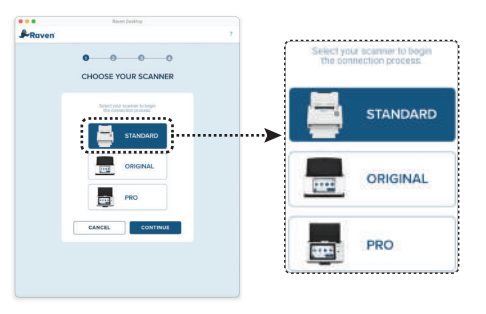

**1.2** En el asistente de instalación, seleccione el modelo de escáner estándar.

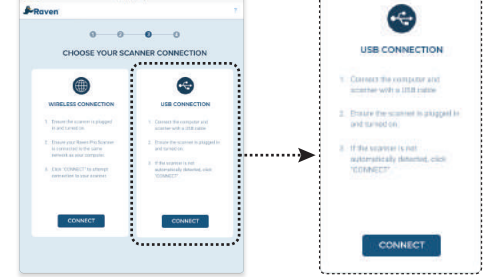

**1.3** Seleccione el método de conexión USB a su escáner y utilice el cable USB incluido en la caja para conectar el escáner a la computadora.

## Cómo escanear con Raven Desktop

| WORKFLOWS 0       | •                | SCAN SETTINGS                                                                                                    | ADVWNCED                              |         |                  |
|-------------------|------------------|----------------------------------------------------------------------------------------------------|---------------------------------------|---------|------------------|
| Default Settings  | na Olice<br>B. 🗰 | AUTODETEET *                                                                                                    | ALISS ¥<br>24ALITY<br>0000 (230 0PG * | ows 📵   | l                |
| 8<br>Mise<br>& +5 |                  | DESCLARENT NAME<br>PRESTRUCTIONS ()<br>DESTINATIONS ()<br>() Rown Close<br>() Soc.<br>() Rown<br>() Rown |                                       | ettings | 2<br>Home Office |
| • Rever           | Sconner          | SAVE DEF                                                                                                    |                                       | œ       |                  |

**2.1** La pantalla de inicio muestra los flujos de trabajo, la configuración de escaneo y los destinos disponibles. Para crear flujos de trabajo personalizados, haga clic en el botón (+)

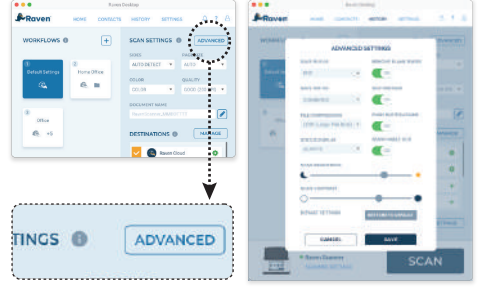

**2.2** Haga clic en el botón (ADVANCED) para elegir ajustes de escaneo adicionales.

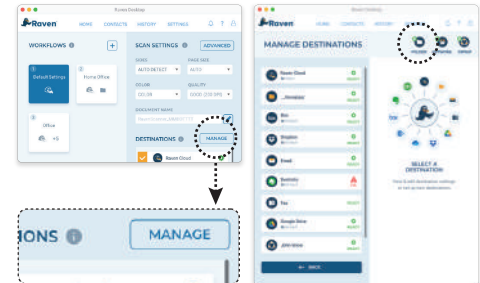

**2.3** Configure y administre destinos haciendo clic en el botón MANAGE. Haga clic en el botón para guardar en carpetas en su computadora.

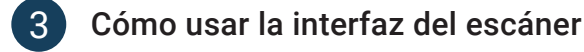

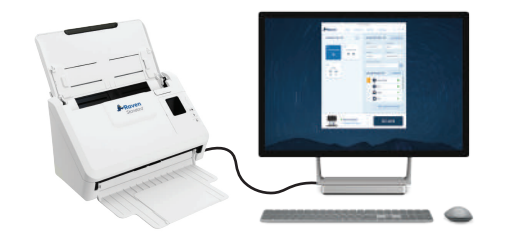

**3.1** Encienda el escáner una vez que lo haya conectado a la computadora mediante un cable USB, y mantenga la app Raven Desktop abierta.

**3.2** Seleccione un flujo de trabajo guardado y presione el botón ▷ para comenzar a escanear. Puede administrar los flujos de trabajo en Raven Desktop con configuraciones y rutas de destinos de documentos escaneados predefinidas.

¢

1. Default

SELECT WORKFLOW

2. Home Office

←

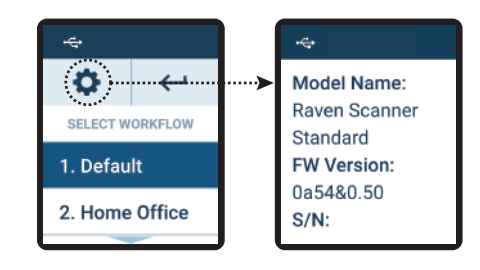

**3.3** La configuración permite ver la información del escáner.

Descarga el manual de usuario en raven.com/downloads Nuestro equipo de soporte al cliente está disponible para responder cualquier inquietud. Contáctanos al teléfono 1-800-713-9009 ó al e-mail support@raven.com

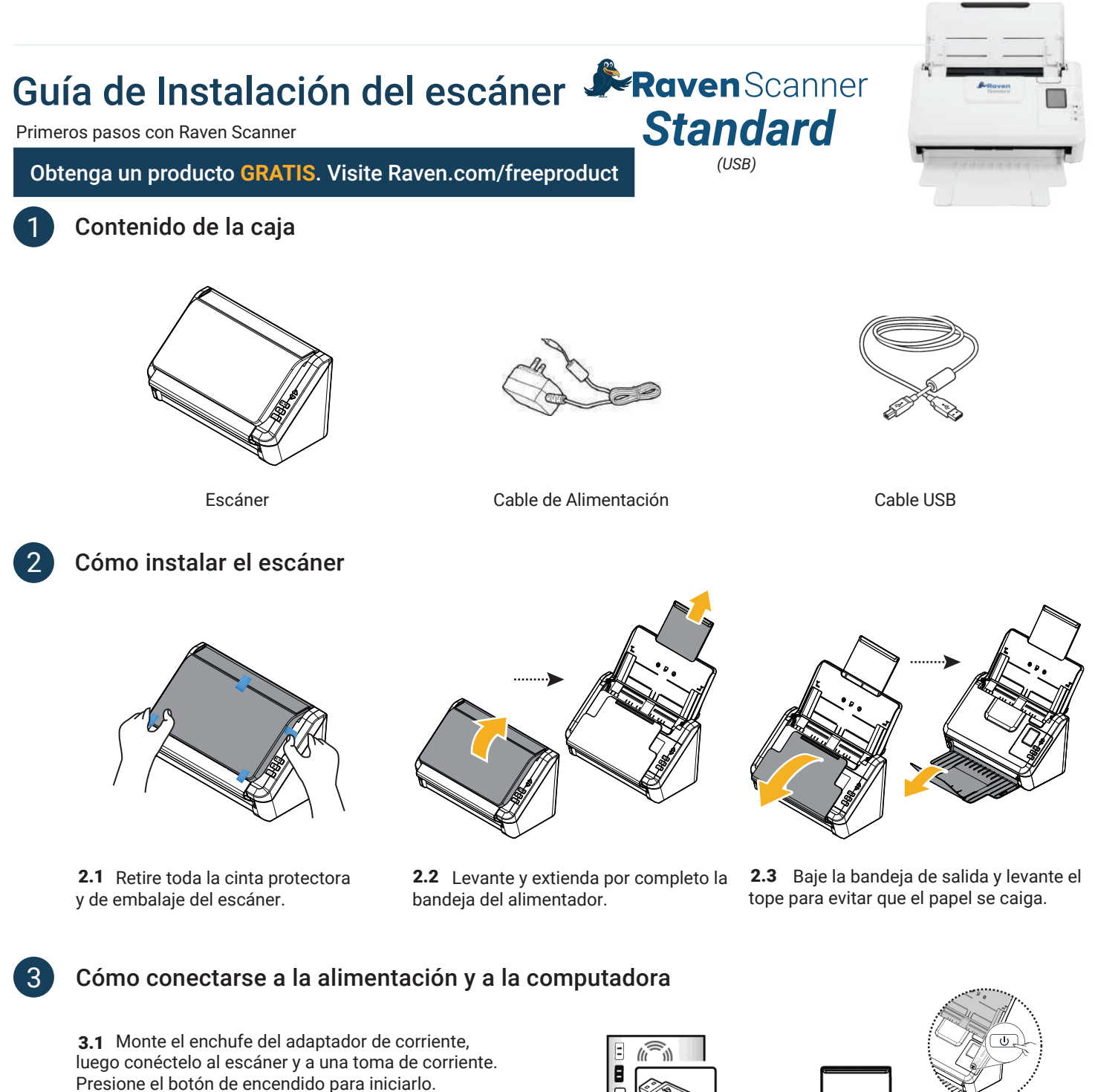

**3.2** Conecte el cable USB al escáner y, a un puerto disponible en su computadora.

**3.3** Visite **Raven.com/Desktop** para descargar Raven Desktop y los controladores en su Mac o PC.

**3.4** Abra Raven Desktop en su computadora y siga los pasos para finalizar la configuración y comenzar a escanear.

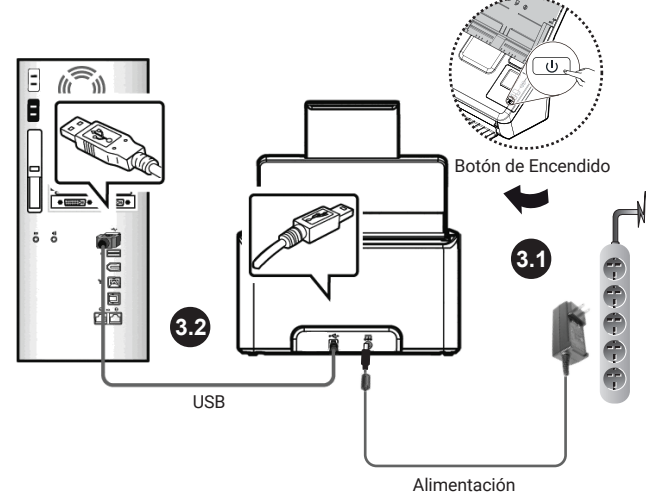

Descarga el manual de usuario en raven.com/downloads Nuestro equipo de soporte al cliente está disponible para responder cualquier inquietud. Contáctanos al teléfono 1-800-713-9009 ó al e-mail support@raven.com